#### 当日の流れ・事前準備 【PC・モバイル端末共通】

お申込完了メールに記載のURLより、
 「マイページ」にログイン。オンライン
 イベントの開始時刻になったら、「参加
 証」ボタンをクリック。

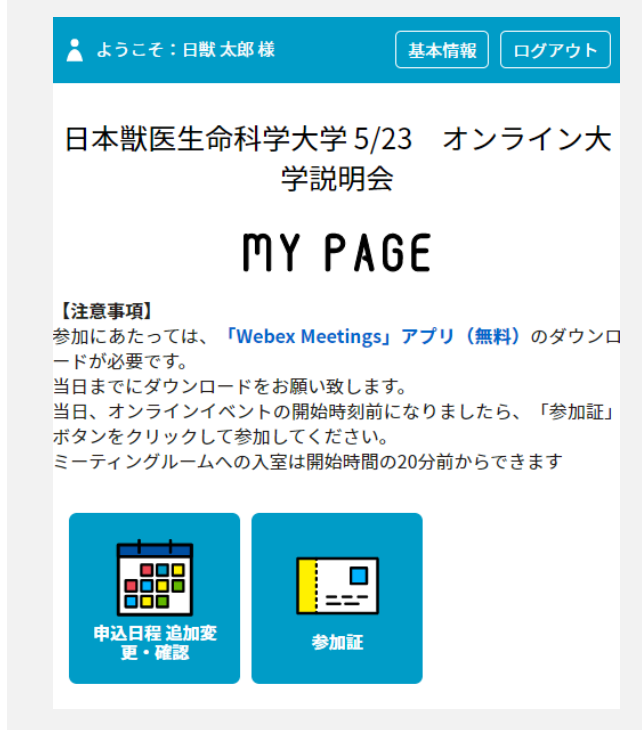

②.事前に申し込んだ、これから参加するイベントの「参加証表示」ボタンをクリック。

| 参加証 TOP 一                                                 |
|-----------------------------------------------------------|
| 参加証                                                       |
| 2021/05/23(日) 学科説明10:00~11:55                             |
| 参加証表示                                                     |
| 2021/05/23(日) 獣医保健看護学科 新入生による学校推薦型選抜合格<br>者座談会12:30~13:15 |
| 参加証表示                                                     |
| 2021/05/23(日) 獣医保健看護学科質問コーナー13:30~14:30                   |
| 参加証表示                                                     |
| 2021/05/22(口) 合모科学科哲問コーナー12・20~1/・20                      |

 (3).「参加する」ボタンをスワイプ。
 ※オンラインイベント開始時間の20分前からスワイプできる ようになります。

④.「参加はこちら」ボタンをクリック。
 ※推奨ブラウザはChromeです。Edge、Safari、Firefoxでも動作します。

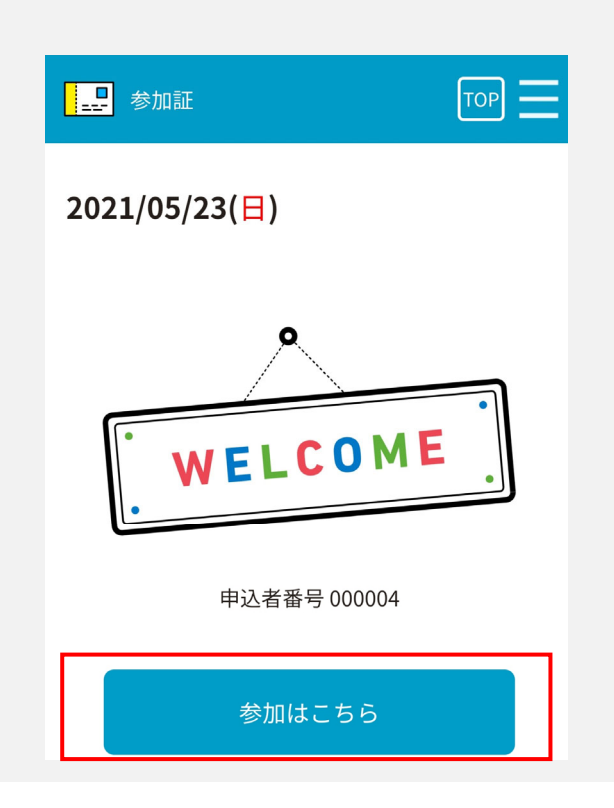

## 当日の流れ・事前準備 【PCから参加】

①.【PC・モバイル端末共通】の④で「参加はこちら」ボタンをクリックした後、Web会議シ ステム「Webex」のページに遷移したら、赤枠内の「姓」、「名」、「メールアドレス」欄 の情報を入力。入力後、「今すぐ参加」をクリック。

| Webex Events   |                                                               | モダンビュー New 890webex undefined ログアウト                |
|----------------|---------------------------------------------------------------|----------------------------------------------------|
| イベント情報: 日本     | 獣医生命科学大学 学科説明                                                 | 日本語・東京勝盟                                           |
| イベントの状態:       | ◎ 開始済み                                                        | 今すぐイベントに参加                                         |
| 日時:            | 2021年5月23日 8:30<br>日本時間 (東京、GMT+09:00)<br><i>勾イ (ハレーンを</i> 変更 | このイベントに参加するには、次の情報を入力してください。                       |
| 継続時間:          | 7時間                                                           | <u>姓</u> :<br>名:                                   |
| 詳細:            | 6                                                             | メールアドレス:<br>イベントパスワード:                             |
| このイベントに参加することで | : Cisco Webex の <u>サービス利用規約</u> および <mark>プライバシーポリシー</mark> に |                                                    |
| 问意したものこれはしより。  |                                                               | <mark>今すく参加</mark><br><del>、</del> デブラウザで参加する NEW! |
|                |                                                               |                                                    |
|                |                                                               |                                                    |
|                |                                                               |                                                    |
| ②.初めて「Web      | bex」を使用する場合は以下の                                               | 操作を行う。                                             |
|                |                                                               |                                                    |
|                |                                                               |                                                    |
| 7              | ステップ 1/2: Chrome                                              | に Webex を追加します                                     |
|                |                                                               |                                                    |
| この一回随          | 見りのセットアップを完了することで、Web                                         | nex ミーティングにすばやく参加できるようになります。                       |
|                | 0                                                             |                                                    |
|                | •                                                             |                                                    |
|                |                                                               |                                                    |
|                | Chrome に Webex を追加します <sub>N</sub>                            | CISCO Webex Extension                              |
|                |                                                               | Chrome に追加                                         |
|                | 1.たくない場合は、一時アプリケーションを起動して                                     | *                                                  |
|                |                                                               |                                                    |

Chrome に Webex を追加します 拡張機能を使用したくない場合は、
-時アプリケーションを起動して、今すぐこのミーティングに参加してください。

个拡張機能の追加を希望しない場合、
「一時アプリケーションを起動」をクリックし、参加も可能です。

Chrome ウェブストアで [Chrome に追加] を選択します。

[Chrome に Webex を追加します]を選択します。

### 当日の流れ・事前準備 【モバイル端末から参加】

 「Cisco Webex Meetings」アプリをダウンロードしてください。 https://www.webex.com/ja/downloads.html

②.【PC・モバイル端末共通】の④で、「参加はこちら」ボタンをクリックした後、Web会議システム「Webex」のページに遷移したら、「参加」をタップ。

| << 戻る                   |         |      |  |
|-------------------------|---------|------|--|
| 日本獣医生命科                 | 学大学     | 学科説明 |  |
| 2021年5月23日, 11:3        | 0       |      |  |
| <b>主催者:</b> 760webex un | defined |      |  |
| 詳細:                     |         |      |  |
|                         |         |      |  |
|                         |         |      |  |
|                         | 参加      |      |  |
|                         | 参加      |      |  |
| マーシャル諸島時間<br>詳細         | 参加      |      |  |

#### ③.「表示名」、「メールアドレス」欄の情報を入力。

| ŝ             |                                                   |       |             |                          | 音声が聞こえない場合、モバイル端末の場合、設<br>定のマイクをオンにしてください。<br>(以下ご参照ください。端末によりイメージが異なる<br>場合があります。) |
|---------------|---------------------------------------------------|-------|-------------|--------------------------|-------------------------------------------------------------------------------------|
|               | サイン                                               | ノイン情報 | を入力         |                          | 音声接続を変更                                                                             |
| Siri          | <sub>表示名</sub><br>メールアドレ.<br><b>キャンセノ</b><br>音声コマ | レンドを使 | OK<br>ってミーテ | ÷1                       | 米     ①     ②       音声端未     節極     設定       ②     0       Q&A     投票               |
| $\rightarrow$ | あ                                                 | か     | đ           | $\langle \times \rangle$ |                                                                                     |
| 5             | た                                                 | な     | は           | 空白                       | ◎ インターネット通話                                                                         |
| ABC           | ま                                                 | Þ     | 6           |                          | & コールイン                                                                             |
| ⊕ ⊉           | <u>^</u>                                          | ゎ     | 、。?!        | 改行                       |                                                                                     |

# 【トラブルシューティング】

| トラブル                    | 対応方法                                                                                                    |
|-------------------------|----------------------------------------------------------------------------------------------------|
| インターネット接続が切<br>れてしまった場合 | ー定時間内であれば、インターネット回線が元に戻ると自動的に復旧し<br>ます。<br>長時間切断されている場合は、マイページより「オンライン説明会に参<br>加する」ボタンをクリックし、再接続してください。                                                                                                    |
| 音が聞こえない場合               | 音声接続ができていない又はデバイスの設定およびPC本体のスピー<br>カー設定が誤っている可能性があります。<br>以下の方法をお試しください。<br>Webexメニューから「音声とビデオ」をクリックしてデバイスの設定を<br>確認してください。PC本体のミュート、外付けスピーカーなどの場合は<br>OS自体の設定を確認してください。(音量が0になっていないか等)<br>※ブラウザの拡張機能を使用すると、音声が聞こえない場合があります。<br>その場合は、一時アプリケーションをお試しください。<br>※以下のURLもご参照ください。<br>https://help.webex.com/ja-jp/WBX12581/Webex-Audio-Troubleshooting |